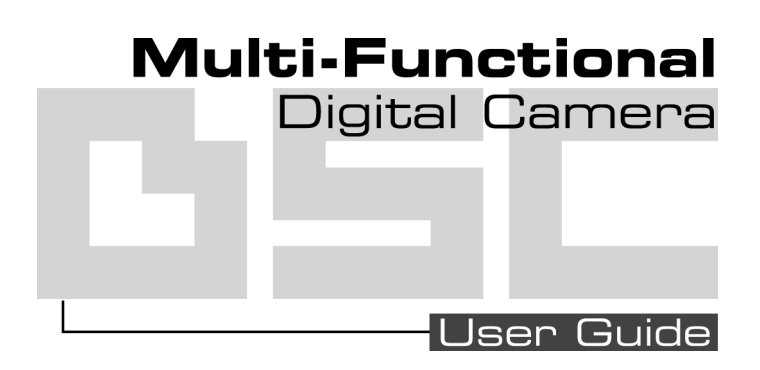

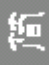

# 目录

# 相机各部位介绍

| 基本安装        | 2 |
|-------------|---|
| 安装电池        | 2 |
| 安装相机吊绳      | 3 |
| 安装 SD/MMC 卡 | 3 |

# 相机设置

| 拍 | 摄 | 模 | 式 |   | ••• | • |   | • | • | • | • | • | • | <br> | • | • | • | • | • | • | • |     |      | • | • | • | • | • | • | • | • | • | • • | • | • • |  | 4 | 4 |
|---|---|---|---|---|-----|---|---|---|---|---|---|---|---|------|---|---|---|---|---|---|---|-----|------|---|---|---|---|---|---|---|---|---|-----|---|-----|--|---|---|
|   | 分 | 辨 | 率 | 设 | 置   | 钦 | ŧ |   |   |   | • | • |   | <br> |   |   | • | • |   | • |   |     |      |   |   |   |   |   |   | • | • | • | •   | • |     |  | 4 | 4 |
|   | 闪 | 光 | 灯 | 设 | 置   | 钦 | ŧ |   |   |   | • | • |   | <br> |   |   | • | • |   | • |   |     |      |   |   |   |   |   |   | • | • | • | •   | • |     |  | 4 | 4 |
|   | 自 | 拍 | 设 | 置 | 键   |   |   | • |   |   | • | • |   | <br> |   |   | • | • |   | • | • |     |      |   |   |   |   |   |   | • | • | • | •   | • |     |  | 4 | 4 |
|   | 菜 | 单 | 按 | 键 |     | • |   | • |   |   | • |   | • | <br> |   | • |   | • | • | • | • |     |      |   |   |   |   |   |   | • | • | • | •   | • | • • |  | 4 | 4 |
| 播 | 放 | 模 | 式 |   |     | • |   | • |   |   |   |   | • | <br> |   | • |   | • | • | • | • |     |      |   |   |   |   |   |   | • | • | • | •   | • | • • |  | ļ | 5 |
|   | 菜 | 单 | 按 | 键 |     | • |   | • |   |   | • | • | • | <br> | • | • | • | • | • | • | • | • • | <br> | • | • | • | • | • | • | • | • | • |     | • | • • |  | ļ | 5 |

### 拍照

| • • • •           |
|-------------------|
| 如何拍摄照片和录制影片? 6    |
| 如何播放拍摄的照片/影片? 6   |
| 在相机的 LCD 显示屏上播放 7 |
| 在电视机上播放 7         |
| 如何删除相机中的相片/影片? 8  |

# 数码相机使用手册

# 相机模式设置

| 切肥勺保式 |
|-------|
|-------|

### 连接电脑

| -<br>PC 使用者 11                | D |
|-------------------------------|---|
| 安装驱动程序 10                     | 0 |
| 连接电脑1                         | 0 |
| Mass Storage Mode(可移动磁盘模式) 10 | 0 |
| 视频摄像机模式 10                    | 0 |
| MAC 使用者 1 <sup>r</sup>        | 1 |

絙

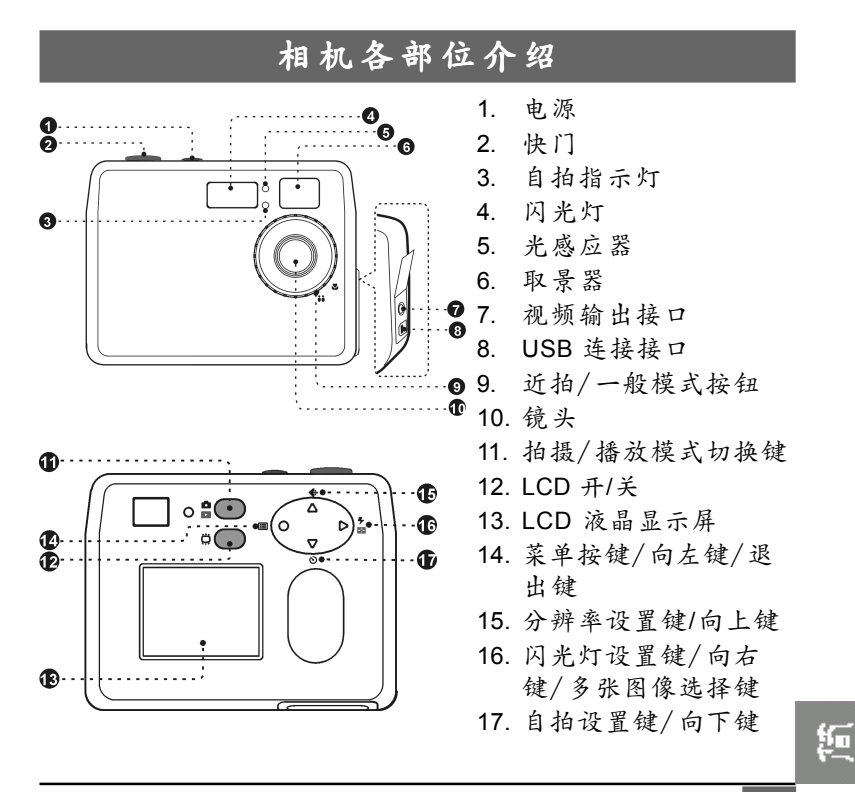

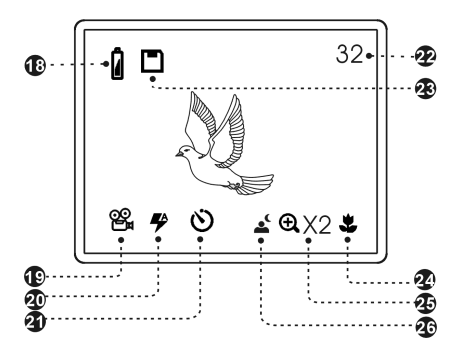

18. 电分子
 19. 分闪自和
 20. 闪自剩灯指示指示
 21. 自剩记指录长机
 23. 记近变间
 24. 过变间
 25. 夜
 26. 26.

<u>基本安装</u> 安装电池

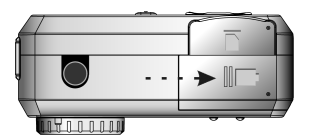

请依照箭头方向打开电池盖

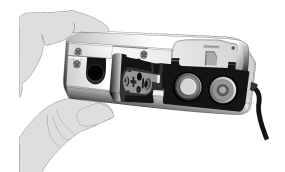

将电池按照正确的正负极 方向放入然後关上电池盖

### 安装相机吊绳

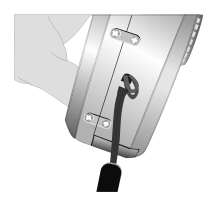

将另一端穿入吊环中所

形成的孔里然後拉出来

将吊绳细的一端穿入吊环中

**安装 SD/MMC 卡**(未搭配)

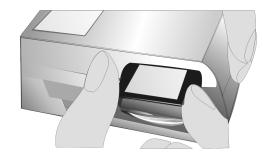

将记忆卡插槽盖打开

将SD或MMC记忆卡插入 然後关上盖子

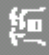

# 相机设定

### 拍摄模式

您可使用以下的按键选择各项设置。当您选到该项设置后, 此设置值会立刻被纪录下来。

🗣 分辨率设置键

连续按下 键即可切换各种 分辨率设置。

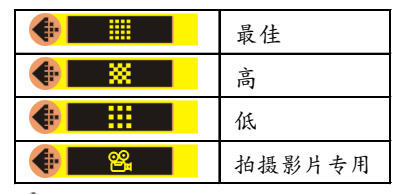

🕑 自拍设置键

连续按下 <sup>(2)</sup> 键即可切换自拍 设置。

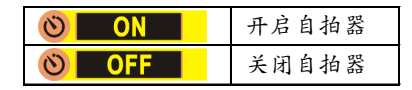

# 🗲 闪光灯设置键

连续按下 ♥ 键即可切换各种 闪光灯设置。

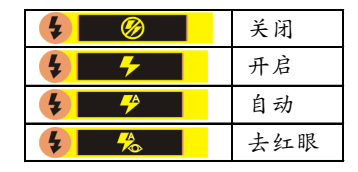

111 菜单按键

当您按下 **□** 键时,相机的屏 幕上会出现一个下拉式的菜 单。您可使用 ▲ / ▼ 键选取 您想变更的项目然后按下 ▶ 键更改。或者您也可以按下 ● 键退出菜单。

数位相机使用手册

| $\otimes$ | 数位变焦: 1X>2X>4X                                                                               | Ċ              | 自动关机: 1Min <u>1 分钟</u><br>>2Min <u>2</u> 分钟>5Min5 分钟 |
|-----------|----------------------------------------------------------------------------------------------|----------------|------------------------------------------------------|
|           | 快速浏览: OFF <u>关</u> >ON <u>开</u>                                                              | $(\mathbf{i})$ | 图像讯息: ON <u>开</u> >OFF <u>关</u>                      |
| 7         | 曝光: AUTO <u>自动</u> >+1>+0.5<br>>-0.5>-1                                                      | ÿ              | 视频输出: NTSC>PAL                                       |
| WB        | 白平衡: AUTO <u>自动</u> > <b>業</b> <sub>日光</sub><br>>⊷ <u>朋天</u> > <u>業</u> <u>日光灯</u> >浇电灯<br>泡 | 1              | 日期: MM <u>月</u> /DD <u>日</u> /YY <u>年</u>            |
| <b>.</b>  | 夜间拍摄: OFF <u>关</u> >1X>2X<br>>3X>4X                                                          | $\bigcirc$     | 时间: HH <u>时</u> /MM <u>分</u> /SS <u>秒</u>            |
| ₫»)       | 按键音: ON <u>开</u> >OFF <u>关</u>                                                               | ▶•◀            | 回复预设值: NO <u>否</u> >YES<br>是                         |

### 播放模式

### 囯 菜单按键

当您按下 III 键时,相机的屏幕上会出现一个下拉式的菜单。 您可使用 ▲ / ▼ 键选择您想变更的项目然后按下 ▶ 键更改。或 者您也可以按下 ● 键退出菜单。

| NO NO  | 删除单张: NO 否> YES 是 |
|--------|-------------------|
| NO     | 全部删除: NO 否>YES 是  |
| E NO   | 格式化: NO 否>YES 是   |
| 🝭 1X 📐 | 数位变焦:1X>2X        |

絙

### 数位相机使用手册

# 拍照

#### 如何拍摄照片及录制影片?

#### 拍摄照片的方式如下:

- 1. 打开相机电源并将操作模式设定为拍摄模式。
- 2. 将您要拍摄的景物置於取景器中央。
- \* 当 LCD 显示屏打开时您可以在利用该窗口瞄准或预览拍摄 前的图像。
- 3. 按下**快门**。

#### 录制影片的方式如下:

- 1. 打开相机电源以及 LCD 显示屏。
- 2. 按下分辨率设置键选取 🕰 VIDEO(影片)。
- 按下快门开始录制影片。当您要停止录制时再按一次快门 即可。

#### 如何播放拍摄的照片/影片?

#### 播放照片的方法如下:

1. 打开相机电源。

6

- 2. 将相机切换到播放模式。
- 使用 ▲ / ▼ 键往前或往後播放(浏览)您所拍摄的照片。
  \* 或者您也可以按下 多张图像键一次浏览四张照片。

#### 播放影片的方法如下:

在相机的LCD显示屏上播放

- 1. 打开相机电源。
- 2. 将相机切换到播放模式。
- 使用 ▲ / ▼ 键选取标示有 🎇 图示的图像,然後按下快门 即可播放。

在电视机上播放

- 1. 打开相机电源以及 LCD 显示屏。
- 在屏幕菜单中选择 NTSC 或 PAL视频输出(根据电视输出系统)。
- 将视频连接线的一端接到相机的视频连接接口 (VIDEO), 另一端接到电视机的视频输入接孔中(VIDEO IN)。
- 4. 打开电视机。
- \*将电视的输入来源切换为 Video。
- 5. 将相机切换到播放模式。
- 使用▲ / ▼ 键选择您要播放的影片,然后按下快门即可 播放。

### 数位相机使用手册

7

٤o

### 如何删除相机中的相片/影片?

某些时候您可能需要删除相机中的部份照片/影片以便空出一 些存储空间来拍摄新的照片/影片。当此情形发生时,请执行 以下步骤:

- 1. 打开相机电源。
- 2. 将相机切换到播放模式。
- 3. 使用 ▲ / ▼ 键选择您要删除的照片或影片。
- 4. 按下 🔳 菜单按键,然后在屏幕菜单中选择 🔀 删除单张

照片/影片或选择 📈 删除全部的照片/影片。

相机模式设定

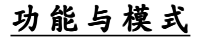

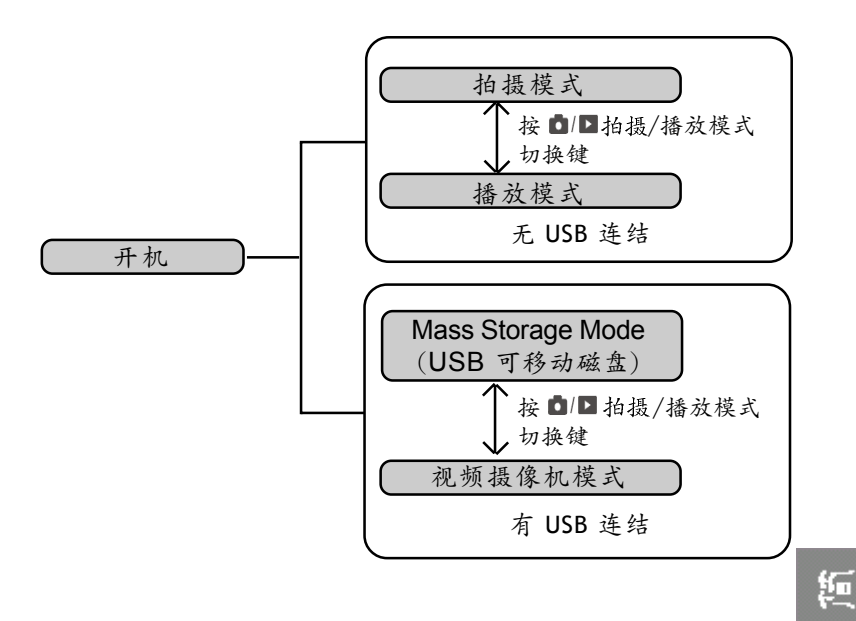

# 数位相机使用手册

# 连接电脑

### PC使用者

#### 安装驱动程序

将安装光盘放入光驱中,然后按照屏幕指示完成安装。

#### 连接电脑

将 USB 连接线的一端接到电脑的 USB 接口中,另一端插入相机的 USB 连接接口,然后开启相机电源。

#### Mass Storage Mode(USB可移动磁盘模式)

将您的数码相机和电脑连接后,您的电脑会出现一个新增的磁盘装置 (就是您的数码相机)。这表示您的相机现在进入了 Mass Storage (USB 可移动磁盘)模式。在此模式下,您可以复制、移动或删除相机中的文 件就像您平常通过 Windows 的使用界面管理文件的方法一样。

**请注意:**请勿拷贝任何文件至相机的DCIM文件夹中,否则可能会 造成相机系统不稳定或当机。

#### 视频摄像机模式(MAC目前不适用)

当您的数码相机在 Mass Storage (USB 可移动磁盘)的模式下时,按下 拍摄/播放模式切换键就可以切换到视频摄像机模式。在此模式下, 您可以用视频软件和网友或是远方的亲朋好友们见面。

## MAC 使用者(Mac OS 9.X或10.1以上)

只要将相机连接到 MAC,就会自动进入Mass Storage (USB 可移动磁 盘)模式。在此模式下,您可以像平常通过 MAC 使用界面管理文件的方 法一样使用该磁盘。

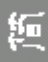

# 产品规格

| Mass Storage | Win98se/Me/2000/XP ;       |
|--------------|----------------------------|
| 系统需求         |                            |
| 重量           | 100克 (不含电池)                |
| 尺寸           | 83 x 31 x 63 毫米            |
| 电源           | 2 颗 "AA" 碱性电池              |
| 液晶显示屏        | 1.5 寸 TFT LCD              |
| 取景器          | 有                          |
| 数码变焦         | 2X/4X                      |
| 光圈           | F4.0                       |
|              | 45mm 镜头)                   |
| 焦距           | 固定式焦距, f=6.7mm (同135mm 相机的 |
| 快门速度         | 1/15~1/2500 秒              |
| 自拍           | 10 秒延迟                     |
| 文档格式         | JPEG/DCF/AVI               |
| 闪光灯模式        | 自动/去红眼/打开/关闭               |
| 接口           | 视频输出接口/USB连接接口             |
| 记忆体扩充槽       | SD/MMC 插槽                  |
| 内建记忆体        | 16MB Flash                 |
|              | 高:1600 x 1200;低:800 x 600  |
| 分辨率          | 最佳:2048 x 1536 (经由硬件插点);   |
| 感光元件         | 2.1M CCD 彩色传感器             |
|              |                            |

视频摄像机

Win98se/Me/2000/XP; Mac OS 9.X 或10.1以上 Win98se/Me/2000/XP

# USB 设备拔出注意事项:

如果您要将数码相机从您的电脑中拔出,请务必先停止相机的运行。 请按照下列步骤操作:

#### 从 PC 移除:

- 1. 选取任务栏上的 🧭 图标,然後选择您要停止的装置(例如:停止 USB Mass Storage Device - 驱动器(E:))。
- 2. 按照屏幕指示即可安全地移除数码相机。

#### 从 Mac 移除:

- 1. 从桌面上选取数码相机的图标(显示为未命名磁盘)。
- 2. 将磁盘拖曳到废纸篓即可。